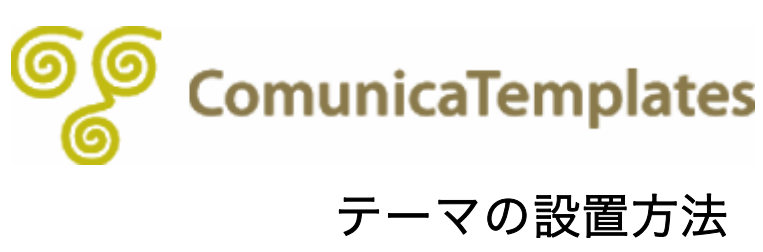

# テーマの設置方法

ここでは既に、Movable Type をサーバにインストール済みであること、Movable Type を インストールした際、同時に「First Website」(テーマ:クラシックウェブサイト)を作成 済みであることを前提に、テーマの設置方法について解説していきます。

Movable Typeをまだインストールされていない方は、Movable Typeサイトのドキュメント (<u>http://www.movabletype.jp/documentation/</u>) にMovable Typeをインストールする為 に必要なサーバの「動作環境」についての解説、「Movable Typeインストールガイド」があ りますので、こちらを参考にMovable Typeをインストールしてください。

また、サーバ上に現行サイトがある場合は、テーマの設置を行う前に、自己責任で必ず現行 サイトのデータをバックアップしてからテーマの設置を行ってください。

それではこれより、MT5から利用可能になったテーマ機能を利用して、テーマの設置方法を 解説していきます。

## 目次

\_\_\_\_\_

- (0) <u>準備</u>
- (1) <u>ファイルをサーバにアップロード</u>
- (2) <u>Movable Type管理画面でテーマを設置</u>
- (3) <u>Movable Type管理画面でMultiBlogを設定</u>
- (4) <u>ブログを再構築</u>

## (0) 準備

## ■ 準備1: ソフトの用意

テーマを設置するにあたり、ご購入後にダウンロードしていただいたテーマー式(圧縮ファ イル)を解凍するソフト、また、解凍されたテーマをサーバにアップロードする為の FTP ク ライアントが必要です。

お手元のパソコン上にこれらのソフトがない場合は、以下の参考サイトよりソフトをダウン ロードし、インストールを行ってください。(Movable Type を既にサーバにアップロード済 みの場合は、これらのソフトは既にお手元のパソコン上にインストール済みかと思います。)

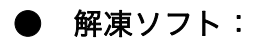

## Windows ユーザの場合:

· Lhaplus (http://www.vector.co.jp/soft/win95/util/se169348.html)

#### Mac ユーザの場合:

Stuffit Expander (<u>http://www.act2.com/products/stuffitexpander2011.html</u>)

## ● FTP クライアント:

### Windows ユーザの場合:

- FFFTP (<u>http://www2.biglobe.ne.jp/~sota/ffftp.html</u>)
- WinSCP (<u>http://www.tab2.jp/~winscp/</u>)

#### Mac ユーザの場合:

- Fetch (<u>http://fetch.jp/</u>)
- · Cyberduck (<u>http://cyberduck.ch/</u>)

## ■ 準備2: 圧縮ファイルの解凍

ご購入後にダウンロードしていただいたテーマファイルは Zip に圧縮されていますので、これを「準備1」で述べた解凍ソフトなどで解凍します。

解凍が終了し、フォルダを開くと中には、MailForm\_2\_20b1、Webroot\_MT、マニュアル、 元画像、というフォルダが入っています。

| ComunicaTemplatesTheme011               | _MT5                        |            |        |
|-----------------------------------------|-----------------------------|------------|--------|
| File Edit View Favorites Tools          | Help                        |            |        |
| 🚱 Back 🝷 🕥 🕤 🏂 🔎 Se                     | earch 😥 Folders 🛄 🗸         |            |        |
| Address 🛅 C:¥ComunicaTemplates¥Com      | nunicaTemplatesTheme011_MT5 |            | 💌 ラ Go |
| File and Folder Tasks 🛛 🗧               | MailForm 2 20b1             | Webroot_MT |        |
| Other Places 🛛 🕹                        |                             |            |        |
| Details 🖈                               | עקבבד 🗾                     | 元画像        |        |
| ComunicaTemplatesTheme(<br>File Folder  |                             |            |        |
| Date Modified: July 5, 2010,<br>4:27 PM |                             |            |        |
|                                         |                             |            |        |

それぞれのフォルダの概要は以下のとおりです。

| フォルダ名                 | 概要                               |
|-----------------------|----------------------------------|
| MailForm 2 20hl       | メールフォームプラグイン用のテンプレートセットが入        |
|                       | っています。                           |
|                       | Movable Type 用のテーマが入っています。       |
| Webroot_MT            | サーバにインストールされている Movable Type フォル |
|                       | ダの themes フォルダ内にアップロードします。       |
|                       | テーマの設定方法、サイトの構築方法、お問い合わせフ        |
|                       | ォーム用のマニュアルが入っています。               |
| — <b>一</b> 西 <i>内</i> | ロゴ画像やトップイメージの元画像(PSD)が入ってい       |
|                       | ます。                              |

# (1) ファイルをサーバにアップロード

ここでは、「準備2」で解凍してできた「Webroot\_MT」内のファイルをサーバ側にアップ ロードしていきます。その前に、どのフォルダやファイルがサーバ側のどのディレクトリに アップロードされるのかを、簡単に以下の図でご説明します。

「準備2」で解凍してできた「Webroot\_MT」は、下図の「ローカル側」の「圧縮テンプレートフォルダ」以下の「Webroot\_MT」にあたります。これらのフォルダ内にあるそれぞれのフォルダを、サーバ側にインストールされた Movable Type のフォルダ以下にある「themes」フォルダ内にアップロードします。

ここから話を進める上での前提として、ホームページのドメインは、「yourdomain.com」、 そして、サーバ側の公開フォルダは、ホームディレクトリ以下にある「public\_html※」とし ます。そして、この「public\_html」以下の「mt」というフォルダに Movable Type がイン ストールされているものとします。

※public\_html: これは、それぞれのサーバ会社の仕様によってフォルダ名が異なるかもし れません。もし公開フォルダが「public\_html」フォルダでない場合は、どのフォルダが公開 フォルダであるのか、ご使用になられているサーバ会社にお尋ねください。

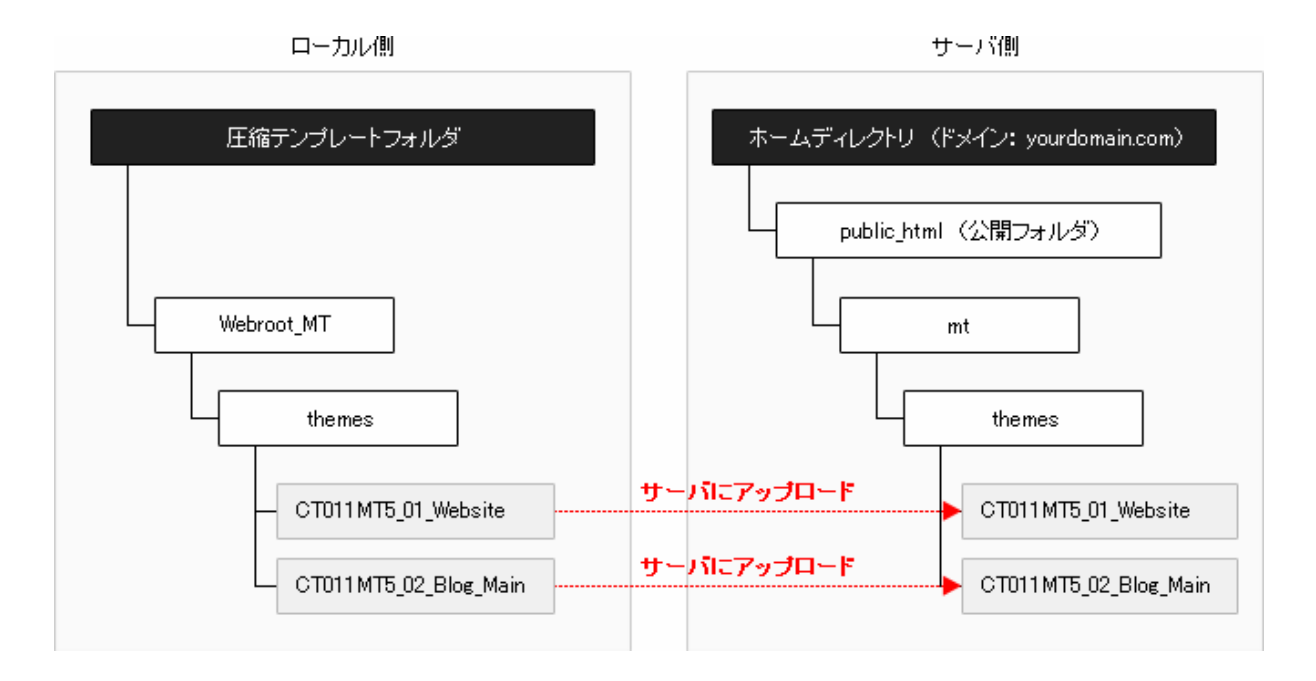

それではこの図を念頭に、具体的にフォルダをサーバ側にアップロードしていきます。

■ STEP1: テーマをサーバにアップロード

ここでは、「準備 2」の過程で解凍してできたフォルダのうち、「Webroot\_MT」の中の Movable Type 用テーマをサーバにアップロードします。

「準備 1」で既にインストール済みの FTP クライアントを立ち上げます。 (ここでは FFFTP を使用します。)

Movable Type をインストールしているドメインの FTP サーバに接続します。 ここでは、「ftp.yourdomain.com」を選択し、「接続」をクリックします。 (ここで使用するドメインは、「yourdomain.com」とします。)

| 🕼 FFFTP (*)                         |                   |           |        |    |
|-------------------------------------|-------------------|-----------|--------|----|
| 接続(F) コマンド(C) ブックマーク(B) 表示(V) ツール(T | ) オブション(0) ヘルプ(H) |           |        |    |
| ■ ホスト 一覧                            | 🔀 th 🕑            | III 💷 😫 😣 |        |    |
| 💂 ftp.yourdomain.com                | 新規ホスト(N) 🚺 🖭 👜    | <i>i</i>  |        | ~  |
|                                     | 新規グループ(G) 名前      | 日付        | サイズ 種類 | 属性 |
|                                     | 設定変更(M)           |           |        |    |
|                                     |                   |           |        |    |
|                                     | 肖·『除(D)           |           |        |    |
|                                     |                   |           |        |    |
| 接続(S) 閉じる(O)                        | ヘルプ               |           |        |    |

FTP サーバへ接続ができたら、事前にサーバ(右側パネル)にインストール済みである Movable Type のフォルダを開きます。

ここでは、公開フォルダである「public\_html」 直下の「mt」 というフォルダに Movable Type がインストールされているものとします。

右側パネルにある「mt」というフォルダを開きます。

(サーバの関係で「cgi-bin」以下に作成されたフォルダに MovableType がインストールされている場合もありますので、各自のセッティングに合わせてステップを進めてください。)

左側パネルに表示されているのが自分のパソコン上にあるファイル群、右側パネルに表示されているのがサーバ上にあるファイル群です。

| 🕼 ftp.yourdomain.com (*) - FFFTP                                                                                                    |                                                                                                    |                                                                       |                    |              |             |           | 3 🔀 |
|----------------------------------------------------------------------------------------------------|----------------------------------------------------------------------------------------------------|-----------------------------------------------------------------------|--------------------|--------------|-------------|-----------|-----|
| 接続(F) コマンド(C) ブックマーク(B) 表示(V                                                                                                    | ) ツール <b>(</b> T) オプション                                                                                                    | /(O) ヘルプ(H)                                                           |                    |              |             |           |     |
| 🕴 🗶 🐺 🔻 🛧 🛧 🗠 🖆                                                                                                    | i A B 🖻 E.                                                                                                    | 。 J <sub>is</sub> 無 カナ                                                | U III 🔳 😫          | 8            |             |           |     |
| 主 对 C:¥Program Files¥ffftp                                                                                                    |                                                                                                    | <b>&gt;</b>                                                           | 🛯 🗃 🛛 /public_html |              |             |           | ~   |
| 名前                                                                                                    | 日付                                                                                                    | サイズ 名                                                                 | 前                  | 日付           | サイズ オ       | 種類 属性     |     |
| D epuinst.exe<br>D FFFIP.dsm<br>D FFFIP.dsm<br>D FFFIP.exe<br>D FFFIP.exe<br>D FFFIP.txt<br>D FFFIP.txt<br>D FFFIP.txt<br>D FFFIP.txt | 2008/03/26 22:03<br>2007/07/11 18:59<br>2007/06/24 11:37<br>2007/06/24 11:37<br>2007/06/24 11:36<br>2007/06/24 11:36<br>2002/03/22 4:13 | 132,196<br>730,117<br>229,467<br>352,256<br>4,382<br>43,213<br>27,648 | mt                 | 2009/01/25 2 | <dir></dir> | rwxr-xr-x |     |

次に左側パネルにて、「準備 2」で解凍したテンプレートフォルダのうち、「Webroot\_MT」 フォルダを表示、これを開きます。

| 🔽 ftp.yo                 | urdomain.com (*) - FFFTP                                 |                                             |                                                                                                    |                                                                                                    |                                                                                                    |                                                   |                                                                                                    | X |
|--------------------------|----------------------------------------------------------|---------------------------------------------|----------------------------------------------------------------------------------------------------|----------------------------------------------------------------------------------------------------|----------------------------------------------------------------------------------------------------|---------------------------------------------------|----------------------------------------------------------------------------------------------------|---|
| 接続 <mark>(F)</mark>      | コマンド(C) ブックマーク(B) 表示(V) ツール(T) オブショ                      | シ <mark>(0)</mark> ヘルプ(⊦                    | 1)                                                                                                    |                                                                                                    |                                                                                                    |                                                   |                                                                                                    |   |
| <b>#</b> 🕺               | 🗶 👎 🛧 🏠 🗙 🗠 🗎 🕒 🖪                                        | Ex Jis 🇮 🕻                                  | ታ 🦉 🏢 🏢 🔀                                                                                                    | 8                                                                                                    |                                                                                                    |                                                   |                                                                                                    |   |
| 🖮 🗈                      | C:¥ComunicaTemplates¥ComunicaTemplatesT                  | "heme008 🔽                                  | 🔁 🗃 /public_html                                                                                                    | /mt                                                                                                    |                                                                                                    |                                                   |                                                                                                    | ~ |
| 名前                       | 日付                                                       | サイズ                                         | 名前                                                                                                    | 目付                                                                                                    | サイズ                                                                                                    | 種類                                                | 属性                                                                                                    |   |
| L werro<br>ロマニチ<br>一 元画像 | 2010/02/12 15:00<br>2010/02/12 15:00<br>2010/02/12 15:00 | <dir><br/><dir><br/><dir></dir></dir></dir> | art-mpi default_templates extib import ib import php pupis search_templates temes temes temes templates temes templates templates templ | 2009/12/24 2<br>2009/12/24 2<br>2009/12/24 2<br>2009/12/24 2<br>2009/12/24 2<br>2009/12/24 2<br>2009/12/24 2<br>2009/12/24 2<br>2009/12/24 2<br>2009/12/24 2 | <ul> <li>⇒R&gt;</li> <li>⇒R&gt;</li></ul> |                                                   | FWXF-XF-X<br>FWXF-XF-X<br>FWXF-XF-X<br>FWXF-XF-X<br>FWXF-XF-X<br>FWXF-XF-X<br>FWXF-XF-X<br>FWXF-XF-X<br>FWXF-XF-X<br>FWXF-XF-X<br>FWXF-XF-X |   |
|                          |                                                          |                                             | tols<br>tols<br>mt-add-notify.cgi<br>mt-atom.cgi<br>mt-conect.cgi<br>mt-conef.c.cgi<br>mt-conef.c.cgi                                                                                                    | 2009/12/24 2<br>2009/12/24 2<br>2009/12/24 2<br>2009/12/24 2<br>2009/12/24 2<br>2009/12/24 2<br>2010/02/17 2<br>2009/12/16 1<br>2009/12/13 1<br>2009/12/13 2 | <pre><dir> </dir></pre> <dir> 8,921 405 394 20,515 403 773 1,394 469 404 </dir>                                                                                                    | html<br>cgi<br>cgi<br>cgi<br>cgiori<br>cgi<br>cgi | TWXT-XT-X<br>TWT-XT-X<br>TWT-XT-X<br>TWXT-XT-X<br>TWXT-XT-X<br>TWXT-XT-X<br>TWXT-XT-X<br>TWXT-XT-X                                          |   |
| <                        |                                                          |                                             | <                                                                                                    |                                                                                                    |                                                                                                    |                                                   |                                                                                                    | > |

中には「themes」というフォルダが入っています。この左側パネルにある「themes」フォ ルダの中身を、右側パネルにあるサーバ側の同じく「themes」フォルダの中にアップロード します。アップロードの前に、それぞれの「themes」フォルダを開きます。

| 🕼 ftp.yo              | urdomain.com (*) - FFFTP                |                          |                                                                                            |                                                                                                    |                                                                                                    |                                                 |                                                                                                    | X |
|-----------------------|-----------------------------------------|--------------------------|--------------------------------------------------------------------------------------------|----------------------------------------------------------------------------------------------------|----------------------------------------------------------------------------------------------------|-------------------------------------------------|----------------------------------------------------------------------------------------------------|---|
| 接続 <mark>(F)</mark> : | コマンド(C) ブックマーク(B) 表示(V) ツール(T) オブショ     | ン <mark>(0)</mark> ヘルプ(H | H)                                                                                         |                                                                                                    |                                                                                                    |                                                 |                                                                                                    |   |
| 🔶 🎽                   | 🗶 🗣 🛧 🏫 🗙 🗆 🖴 🖪 📭 E                     | io Jis 🎘 🗄               | bt J 🔢 📰 😫                                                                                 | 8                                                                                                    |                                                                                                    |                                                 |                                                                                                    |   |
| 🖮 🗈                   | C:¥ComunicaTemplates¥ComunicaTemplatesT | heme008 🔽                | 🔁 🗃 /public_htm                                                                            | l∕mt                                                                                                    |                                                                                                    |                                                 |                                                                                                    | ~ |
| 名前                    | 日付                                      | サイズ                      | 名前                                                                                         | 日付                                                                                                    | サイズ                                                                                                    | 種類                                              | 属性                                                                                                    | ^ |
| (in the mess          | 2010/02/18 15:32                        | < <u>DIR&gt;</u>         | addons<br>alt-tmplates<br>extlb<br>bd<br>bd<br>bd<br>bd<br>bd<br>bd<br>bd<br>bd<br>bd<br>b | 2009/12/24 2<br>2009/12/24 2<br>2009/12/24 2<br>2009/12/24 2<br>2009/12/24 2<br>2009/12/24 2<br>2009/12/24 2<br>2009/12/24 2<br>2009/12/24 2<br>2009/12/24 2<br>2009/12/24 2<br>2009/12/24 2<br>2009/12/24 2<br>2009/12/24 2<br>2009/12/24 2<br>2009/12/24 2 | OIR>OIR>OIR>OIR>OIR>OIR>OIR>OIR>OIR>OIR>OIR>OIR>OIR>OIR>OIR>OIR>OIR>OIR>OIR>OIR>OIR>OIR>OIR>OIR>OIR>OIR>OIR>OIR>OIR>OIR>OIR>OIR>OIR>OIR>OIR>OIR>OIR>OIR>OIR>OIR>OIR>OIR>OIR>OIR>OIR>OIR>OIR>OIR>OIR>OIR>OIR>OIR>OIR>OIR>OIR>OIR>OIR>OIR>OIR>OIR>OIR>OIR> | html<br>cgi<br>cgi<br>cgi-ori<br>cgi<br>cgi-ori | FWRT-XIT-XI           FWRT-XIT-XI           FWRT-XI |   |
|                       |                                         |                          | <                                                                                          |                                                                                                    |                                                                                                    | -                                               | ] [                                                                                                    | 2 |

「themes」フォルダを開くと、左側パネルには、ここでは「CT011MT5\_01\_Website」、 「CT011MT5\_02\_Blog\_Main」という、Movable Type 用テーマが入ったフォルダが出て きます。これを、フォルダごと、右側パネルのサーバ側にある「themes」フォルダの中にア ップロードします。

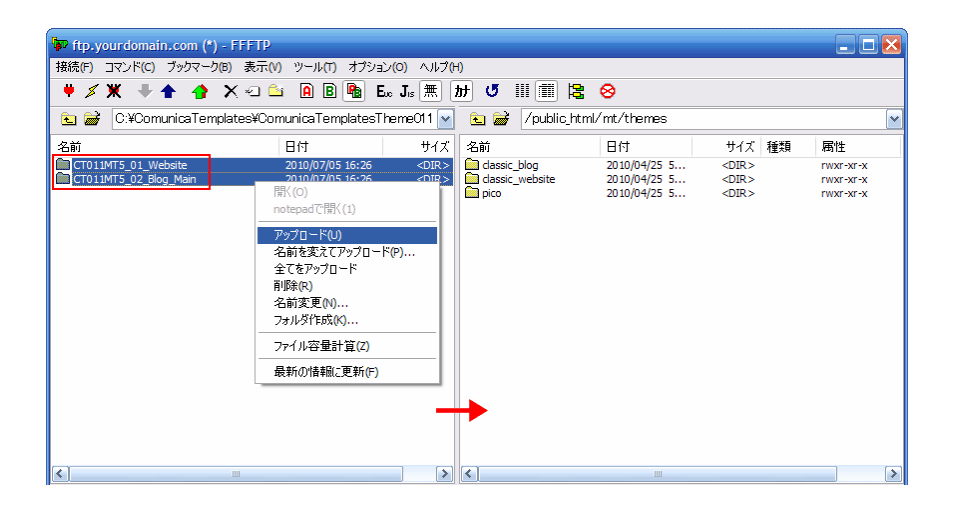

無事にアップロードが終わり、「CT011MT5\_01\_Website」、「CT011MT5\_02\_Blog\_Main」 のフォルダが、サーバ側(右側パネル)にアップロードされました。

| 🗣 ftp.y             | ourdomai               | n.com (*         | ) - FFFTP |                    |                        |                      |                         |          |                              |                |                                                                              |                    |    |                                                                                    | X |
|---------------------|------------------------|------------------|-----------|--------------------|------------------------|----------------------|-------------------------|----------|------------------------------|----------------|------------------------------------------------------------------------------|--------------------|----|------------------------------------------------------------------------------------|---|
| 接続 <mark>(F)</mark> | בדע א <mark>(C)</mark> | ブックマーク           | 7(B) 表示() | り ツール              | (T) オブシ                | 'ヨン <mark>(0)</mark> | ヘルプ(ト                   | 1)       |                              |                |                                                                              |                    |    |                                                                                    |   |
| <b>#</b> \$         | Ж 🕂                    | 1 👌              | X 🛛 🕻     | 🖌 🔒 🛛              | B 🔒                    | Eue Jis              | 焦」                      | ታ 🤨      |                              | 3              | 8                                                                            |                    |    |                                                                                    |   |
| 🗟 🖻                 | pmunica                | Template         | sTherreO1 | 1_MT5¥W            | /ebroot_N              | ſ∏¥ther              | nes 💌                   | ۵ 🚔      | /public                      | :_html/        | ′mt/themes                                                                   |                    |    |                                                                                    | ~ |
| 名前                  |                        |                  |           | 日付                 |                        |                      | サイズ                     | 名前       |                              |                | 日付                                                                           | サイズ                | 種類 | 属性                                                                                 |   |
|                     | 1MT5_01_WB             | ebsite<br>g_Main |           | 2010/07<br>2010/07 | /05 16:26<br>/05 16:26 |                      | <dir><br/>OIR&gt;</dir> | Constant | _blog<br>website<br>MT5_01_W | Vebsite<br>log | 2010/04/25 5<br>2010/04/25 5<br>2010/07/05 6<br>2010/07/05 6<br>2010/07/05 5 | <pre>OIR&gt;</pre> |    | Г997-967-36<br>Г997-967-36<br>Г997-97-37<br>Г997-97-37<br>Г997-97-37<br>Г997-97-37 |   |
| <                   |                        |                  | Ш         |                    |                        |                      | >                       | <        |                              |                | Ш                                                                            |                    |    |                                                                                    | > |

これで、Movable Type 用テーマのサーバへのアップロード作業は終了です。FTP の画面を 閉じます。

次は、STEP1でアップロードしたテーマを、Movable Type 管理画面で設置していきます。

# (2) Movable Type 管理画面でテーマを設置

ここでは、(1)の STEP1 でサーバにアップロードしたテーマを Movable Type のテーマ機 能を利用して設置するまでを解説します。

■ 設置の前に-Comunica Templates のテーマについて

Comunica Templates がご提供するテーマは、Movable Type のデフォルトプラグインである MultiBlog を利用し、1つのサイトを1つのウェブサイトと1つのブログで構成しています。この為、合計2つのテーマを用意しています。1つはウェブサイト(「First Website」) 用のテーマ、残りの1つはサイトの一部を構成している「メインのブログ」用テーマです。

ここで構築するそれぞれのウェブサイト、ブログのサイト URL は、仮に以下のものとします。 ※実際ご自身で作成される場合は、メインのブログのサイト URL は、main 以外のものでも 構いません。お好きなフォルダ名をお付けください。

|   | ブログの種類  | サイト URL                         |
|---|---------|---------------------------------|
| 1 | ウェブサイト  | http://www.yourdomain.com/      |
| 2 | メインのブログ | http://www.yourdomain.com/main/ |

では、次より、テーマの設置に入ります。

## ■ STEP1: ウェブサイトにテーマを設置

既にインストール済みの Movable Type にログインします。「ユーザー名」、「パスワード」 を入力し、「サインイン」をクリックします。

| <b>&amp; movable</b> ty | pe⁼ |
|-------------------------|-----|
| ユーザー名                   |     |
| パスワード                   |     |
| ログイン情報を記憶する             |     |
| パスワードをお忘れですか?           | サクク |

サインイン後、ユーザーダッシュボードが表示されますので、ウェブサイトのタブコンテン ツ内にある「First Website」をクリックします。

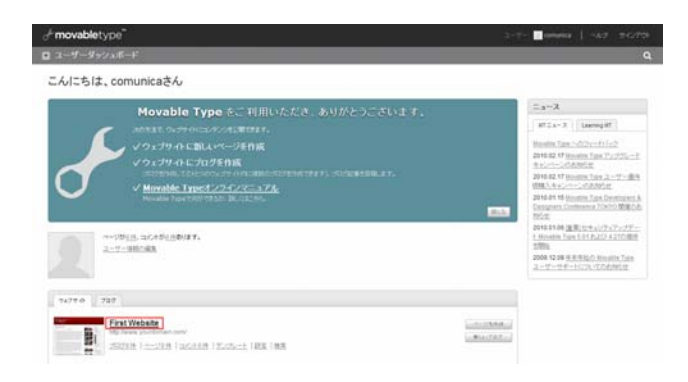

First Website の管理画面が表示されますので、左のナビゲーションの「デザイン」の右側 にある矢印をクリックします。

| movablety       | movabletype" |                        |  |  |  |  |  |
|-----------------|--------------|------------------------|--|--|--|--|--|
| 🖬 First Website | 9            |                        |  |  |  |  |  |
| 30              | ×            | First Website          |  |  |  |  |  |
| 100008          |              |                        |  |  |  |  |  |
| 0.042           |              | 100                    |  |  |  |  |  |
| 2012            | 8            |                        |  |  |  |  |  |
| 35.11           |              | 2712774912 ± A. 618115 |  |  |  |  |  |
| 3-V-            |              |                        |  |  |  |  |  |
| 1940            |              |                        |  |  |  |  |  |
| 71.54474-44     | Ŧ            |                        |  |  |  |  |  |
| 100             |              |                        |  |  |  |  |  |
| (3-e            |              |                        |  |  |  |  |  |

「デザイン」以下のサブメニューが出てきますので、この中から「テーマ」をクリックしま す。

| movablet               | movabletype |                    |  |  |  |  |
|------------------------|-------------|--------------------|--|--|--|--|
| I Trat Website         | 1           |                    |  |  |  |  |
| 100                    | R           | First Website      |  |  |  |  |
| 1000 B                 | 1           | ing                |  |  |  |  |
| 248A                   | R           | 202108/144/a_Fm115 |  |  |  |  |
|                        | 1           |                    |  |  |  |  |
|                        | 5           |                    |  |  |  |  |
| Televille<br>Televille |             |                    |  |  |  |  |
| P-T                    |             |                    |  |  |  |  |
| 1000001-011            | 17          |                    |  |  |  |  |
| 100                    | 17          |                    |  |  |  |  |
| (Print)                | 17          |                    |  |  |  |  |

「ウェブサイトテーマの一覧」というページが表示されますので、この中の

「ComunicaTemplatesTheme011\_MT5\_Website 1.0」のところの右側にある「適用」を クリックします。

| movabletype                             |                                                                                            |                                       |
|-----------------------------------------|--------------------------------------------------------------------------------------------|---------------------------------------|
| I First Website                         |                                                                                            | Mana · C E ·                          |
| ing a                                   | ウェブサイトテーマの一覧                                                                               |                                       |
|                                         | クランタクウェブサイト 1.0<br>「中国」になる118<br>のコナイドに年度1957年3月のコノテンスを用する7月27年一301年5月度、ます。                | ●現在のテーマ                               |
| 9449<br>2011-1<br>4-12-4<br>22-2<br>8-7 | ComunicaTemplatesTheme011 MT5 Website 1.0                                                  | (#R.)                                 |
| 103627-52 1<br>1255 1<br>1256 1         | プロフェッショナル・ウェブサイト 1.0<br>作者 ついさしに<br>ロナー最来 中国ロービアーしゃくなど、ネーレー・V用は1歳、たまサインドT、あらわじき用はおしゃージをわつう | (8).<br>(3).7. MB-0, 224 / 2016 78 F. |

クリックし終わると、「ComunicaTemplatesTheme011\_MT5\_Website 1.0」が「現在の テーマ」として適用されたことがわかります。

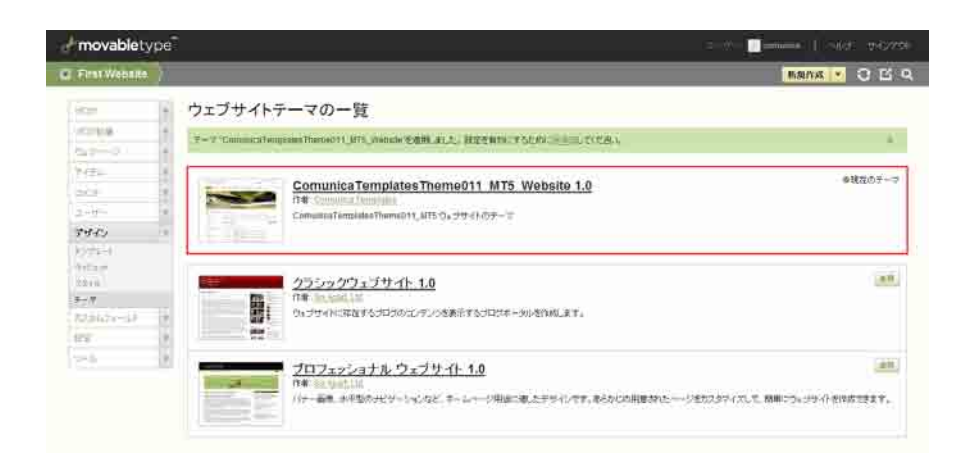

この時、「テーマ "ComunicaTemplatesThemeO11\_MT5\_Website"を適用しました。 設 定を有効にするために再構築してください。」とメッセージが出ますが、ここではまだ「再構 築」は行わないでおきます。(この時点で「再構築」を行うとエラーが発生します。)

次に、「ウェブサイト」以下に配置する「メインのブログ」を作成し、テーマを適用していき ます。

## ■ STEP2: メインのブログを作成し、テーマを設置

先ほどの画面の続きより、左のナビゲーションの「ブログ」の右側にある矢印をクリックします。「ブログ」以下のサブメニューが出てきますので、この中の「新規」をクリックします。

| + movablety                       | /pe <sup>*</sup> |                                                                             | ユーザーcomunica   へんグ サイングウ    |
|-----------------------------------|------------------|-----------------------------------------------------------------------------|-----------------------------|
| First Website                     | $\rangle$        |                                                                             | BRRA V O E O                |
| व्यक्ष                            | ¥.               | ウェブサイトテーマの一覧                                                                |                             |
| -10<br>10.10                      |                  | テーマ 'ComunicaTemplatesTheme011_MT5_Website'を透明.ました。設定を有物にするために用意当してびだめ、     | x                           |
| プログ記事                             |                  |                                                                             |                             |
| 013-1-3                           | Ŧ                | ComunicaTemplatesTheme011 MT5 Website 1.0                                   | ●現在のテーマ                     |
| 7474                              | v                | ft#: Comunica Templales                                                     |                             |
| 2014                              | Y                | ComunicaTemplatesTheme011_NIT5 ウォブサイトのテーマ                                   |                             |
| 2-5-                              | Ŧ                |                                                                             |                             |
| デザイン                              | Y                |                                                                             |                             |
| 9-57L=0<br>0-52a0<br>20-66<br>9-9 |                  | クラシックウェブサイト 1.0<br>「中国」はないには、<br>のよサイトに存在するプログのエンデンクを表示するプログボータルを印刷します。     | an                          |
| カスタムフィールド                         | v                |                                                                             |                             |
| RE                                | v                | ブロフェッショナル ウェブサイト 1.0                                                        | <b>边</b> 符                  |
| 9-4-                              | W                | □ 中本: 10(400.105)<br>(パナー温泉、水平型のナビゾーションなど、ホームページ用油に油、たデザインです。あらかじの用意されたページ) | セカスタマイズして、簡単につょうサイトを作成できます。 |

「ブログの作成」というページに移りますので、ここで、「メインのブログ」用のテーマ(テ ーマ名の最後に Main が付いている)を選択し、情報を入力、「ブログの作成」ボタンをクリ ックします。(入力する情報は、個々の設定内容で構いません。)

| ブログテーマ  | ComunicaTemplatesTheme011_MT5_Blog_Main |
|---------|-----------------------------------------|
| ブログ名    | メインのブログ                                 |
| ブログ URL | http://www.yourdomain.com/main/         |
| ブログパス   | /home/username/public_html/main         |
| タイムゾーン  | UTC+9(日本標準時)                            |
| 使用言語    | 日本語                                     |

| First Website |    |             |                                                                                               |
|---------------|----|-------------|-----------------------------------------------------------------------------------------------|
| -10/1         | 10 | ブログの作成      |                                                                                               |
| - 11          |    | S = S WIF/W |                                                                                               |
| #1L           |    | GANNES VA   |                                                                                               |
| ゴログ記事         |    | コログテーマ      | ComunicaTemplatesTheme011_MT5_Blog_Main                                                       |
| 013-1-17      | Ŧ  | プログ名        | メインのプログ                                                                                       |
| 7474          | Ŧ  |             |                                                                                               |
| 4000          | y. | プログURL      | http://www.yourdomain.com/ main/                                                              |
| 2-5-          | Ŧ  |             | ロサプドメインの利用                                                                                    |
| デザイン          | Ŧ  | プロダバス       | /home/usemame/public_himi/ mein                                                               |
| カスタムフィールド     | T  |             |                                                                                               |
| 1912<br>1912  | v  | タイムワーン      | UTC+9旧本標準時)                                                                                   |
| 2-16          | Ŧ  | 使用言語        | 日本語                                                                                           |
|               |    |             | クローバルなDefault.acquage設定と異なる意識を消ん力場合、クローバルテレプレートの合称が異なるため、テレプレート内で読み込む<br>ジュール系の実質が必要な場合があります。 |
|               |    |             |                                                                                               |

「メインのブログ」の「全般設定」というページに移りますので、「メインのブログ」が作成 されたことが分かります。(上記で選択した「メインのブログ」用テーマもブログ作成と同時 に設置されています。)

また、「設定を保存しました。設定を有効にするために再構築してください。」とメッセージ が出ますが、ここでは、まだ再構築は行わないでおきます。(ここで、再構築を行うとエラー が発生します。)

| movablety                                  | /pe |                  |                                         |
|--------------------------------------------|-----|------------------|-----------------------------------------|
| First Website                              |     | いうのプログ           |                                         |
| 10108                                      | ×   | 全般設定             |                                         |
| 242910                                     | 18  | BETAIRT IL & DOW | WAR - BAN DO - WHERE TY I'VE            |
| 200804                                     | 14  | ACCOMPLETE ACC   | HORE & SOCIOLE HING COLONY              |
| 3569                                       | ×   | プログ設定            |                                         |
| 3-11-                                      |     | 8.M *            | 24-30-304                               |
| 310/45-                                    |     | 0.0000           | 10.33763/25                             |
| $\pi(\pi,\psi)_{i}(\pi)_{i} = d_{i}(\psi)$ |     | 2019             |                                         |
| BR2                                        | Ŧ   |                  |                                         |
| 2.8                                        |     |                  |                                         |
| 128±41<br>λ28                              |     | \$443+SA         | (11C+9(日本律論時)                           |
| 35x=3+142-<br>344.033<br>344.934           |     | HEA              | クリエイト・フ・コモンズライセンスを推測していません。<br>ライロンクの確認 |
| 2+4                                        | 1   | 公開パス             |                                         |

ブログの作成、テーマの設置が終わったので、これらウェブサイトとブログをそれぞれ繋ぐ ため、次は、MultiBlog の設定に入ります。

# (3) Movable Type 管理画面で MultiBlog を設定

ここでは、ウェブサイト、メインのブログ、における MultiBlog 設定までを解説します。

## ■ STEP1:ウェブサイト、ブログにおける ID の確認

Comunica Templates のテンプレートは、Movable Type のデフォルトプラグインである MultiBlog 機能を利用し、1 つのウェブサイトと1 つのブログで1 つのサイトを構築してい ます。この機能を十分に利用できるように、それぞれのウェブサイト、ブログが持つ ID をモ ジュール化し、それぞれのテンプレートで使用します。

ウェブサイト、メインのブログのテンプレートモジュールに、「WebsiteID」「MainBlogID」 というテンプレートモジュールがありますので、それぞれのブログ ID を入力します。

まずはじめに、それぞれのウェブサイト、ブログの ID が何であるかを確認します。 「First Website」の管理画面を表示します。

| <b>&amp; movable</b> ty | <b>∱ movable</b> type <sup>™</sup> |                                 |  |  |  |  |  |
|-------------------------|------------------------------------|---------------------------------|--|--|--|--|--|
| 🔽 First Website         | $\rangle$                          |                                 |  |  |  |  |  |
| ブログ                     | ▼                                  | First Website                   |  |  |  |  |  |
| ブログ記事                   | $\mathbf{w}$                       |                                 |  |  |  |  |  |
| ウェブページ                  | $\mathbf{w}$                       | ブログ                             |  |  |  |  |  |
| アイテム                    | $\mathbf{w}$                       | メインのブログ                         |  |  |  |  |  |
|                         | $\mathbf{v}$                       | http://www.yourdomain.com/main/ |  |  |  |  |  |
| ユーザー                    | $\mathbf{w}$                       |                                 |  |  |  |  |  |
| デザイン                    | $\mathbf{v}$                       |                                 |  |  |  |  |  |
| カスタムフィールド               | $\mathbf{v}$                       |                                 |  |  |  |  |  |
| 設定                      | $\mathbf{v}$                       |                                 |  |  |  |  |  |
| ツール                     | $\mathbf{v}$                       |                                 |  |  |  |  |  |
|                         |                                    |                                 |  |  |  |  |  |
|                         |                                    |                                 |  |  |  |  |  |
|                         |                                    |                                 |  |  |  |  |  |
|                         |                                    |                                 |  |  |  |  |  |

まず、「First Website」の ID を確認します。左上(movabletype のロゴの下)にあるナビ ゲーションの「First Website」をマウスオーバーします。ブラウザ下部に、マウスオーバー したリンク先の URL が表示されます。この URL 末尾に「blog\_id=1」とあることから、こ のウェブサイトの ID は「1」であることがわかります。

| First Website | $\rangle$               |                       |
|---------------|-------------------------|-----------------------|
| ブログ           | W                       | First Website         |
| ブログ記事         | w                       |                       |
| ウェブページ        | w                       | ブログ                   |
| アイテム          | w                       |                       |
|               | w                       | http://www.yourdomain |
| ユーザー          | w                       | 記事1件   ページ3件          |
| デザイン          | w                       | 21 - Roberton         |
| カスタムフィールド     | w                       |                       |
| 設定            | w                       |                       |
| ツール           | $\overline{\mathbf{v}}$ |                       |
|               |                         |                       |

次に、「メインのブログ」にマウスオーバーします。URLの末尾が「blog\_id=2」であることから、「メインのブログ」のIDは「2」であることがわかります。

| <b>&amp; movable</b> ty | vpe <sup>™</sup>                        |
|-------------------------|-----------------------------------------|
| 💌 First Website         | $\rangle$                               |
| ブログ                     | <ul> <li>First Website</li> </ul>       |
| ブログ記事                   | v                                       |
| ウェブページ                  | ▼ <u>ブログ</u>                            |
| アイテム                    | ▼ → → → → → → → → → → → → → → → → → → → |
|                         | http://www.yourdomain.com/main/         |
| ユーザー                    | ▼ 記事1件 ページ3件 コメント0 (                    |
| デザイン                    | ▼                                       |
| カスタムフィールド               | V                                       |
| 設定                      | V                                       |
| ツール                     | V                                       |
|                         |                                         |
|                         |                                         |
|                         |                                         |

次は、これらの ID 情報を元に、ウェブサイト、ブログにおいて、各テンプレートモジュール にある「WebsiteID」、「MainBlogID」にそれぞれ値を入力していきます。

## ■ STEP2: 各テンプレートモジュールにウェブサイト、ブログの ID を設定

STEP 1 で、各々のブログ ID がわかりましたので、各テンプレートモジュールの「WebsitelD」、「MainBlogID」にそれぞれの値を入力していきます。

## ■ STEP 2-1: First Website に ID を設定

はじめに、「First Website」からブログの ID を入力していきます。

先ほどの「First Website」の管理画面より、左のナビゲーションの「デザイン」の右側にあ る矢印をクリックします。「デザイン」以下のサブメニューが出てきますので、この中の「テ ンプレート」をクリックします。

| <b>&amp; movable</b> ty                 | pe <sup>™</sup>         |                                          |
|-----------------------------------------|-------------------------|------------------------------------------|
| 🔽 First Website                         | $\rangle$               |                                          |
| ブログ                                     | W                       | First Website                            |
| ブログ記事                                   | $\overline{\mathbf{v}}$ |                                          |
| ウェブページ                                  | $\mathbf{w}$            | ブログ                                      |
| アイテム                                    |                         |                                          |
| =>C/F                                   | $\mathbf{w}$            | http://www.yourdomain.com/main/          |
| ユーザー                                    | $\mathbf{w}$            | 記事1件   ページ3件   コメント0件   テンプレート   設定   検索 |
| デザイン                                    | Ŧ                       |                                          |
| テンプレート                                  |                         |                                          |
| ウィジェット                                  |                         |                                          |
| スタイル                                    |                         |                                          |
| $\overline{\gamma} = \overline{\gamma}$ |                         |                                          |
| カスタムフィールド                               | $\mathbf{w}$            |                                          |
| 設定                                      | $\overline{\mathbf{w}}$ |                                          |
| ツール                                     | $\mathbf{v}$            |                                          |

「ウェブサイトテンプレートの管理」というページに移りますので、右側ナビゲーションの 「クイックフィルタ」以下にある「テンプレートモジュール」をクリックします。

| Frovable type Comunica              |                         |                                              |                               |            |                                   |  |
|-------------------------------------|-------------------------|----------------------------------------------|-------------------------------|------------|-----------------------------------|--|
| 🔽 First Website                     | $\rangle$               |                                              |                               |            | 新規作成 🔻 记 🔍                        |  |
| ブログ                                 | W                       | ウェブサイトテンプレート                                 | ~の管理                          |            |                                   |  |
| ブログ記事<br>ウェブページ                     | V<br>V                  | インデックステンプレート<br><sup>©</sup> インデックステンプレートの作成 |                               |            | クイックフィルタ                          |  |
| アイテム                                | W                       | ☆開 削除 アクション ▼                                | Go                            |            | <u>すべてのテンプレート</u><br>インデックステンプレート |  |
|                                     | W                       | □ テンプレート名                                    | 出力ファイル名                       | 公開 《学      |                                   |  |
| ユーザー                                | W                       | CSS Base                                     | css/base.css ©→               | スタティック ©   | アーカイブテンプレート                       |  |
| デザイン                                | V                       | CSS Content                                  | css/content.css ©+            | スタティック 🌼   | テンプレートモジュール                       |  |
| テンプレート                              |                         | CSS Content Categories                       | css/content_categories.css C+ | スタティック ロ   |                                   |  |
| スタイル                                |                         | CSS Content Elements                         | css/content_elements.css C+   | スタティック 🏻 🗢 | ショートカット                           |  |
| $\overline{\neg} - \overline{\neg}$ |                         | CSS Font M                                   | css/font_m.css c+             | スタティック ●   | ◎バックアップされたテンプ                     |  |
| カスタムフィールド                           | w                       | CSS Navs                                     | css/navs.css ©+               | スタティック 🏻 🗢 | <u>v-t</u>                        |  |
| 設定                                  | $\overline{\mathbf{w}}$ | CSS Print                                    | css/print.css ©               | スタティック 🏻   | ◎ <u>公開設定</u>                     |  |
| シール                                 | w                       | CSS Styles                                   | css/styles.css C+             | スタティック 🌼   |                                   |  |

16

Copyright © Comunica Templates All Rights Reserved.

「ウェブサイトテンプレートの管理」の「テンプレートモジュール」のセクションが表示されますので、この中の「MainBlogID」をクリックします。

| movablety        | 'pe       |                                        |     |    | - 📃 comu |                       |
|------------------|-----------|----------------------------------------|-----|----|----------|-----------------------|
| First Website    | $\rangle$ |                                        |     |    | 1        | Bang · O E            |
| 909              | Y         | ウェブサイトテンプレートの管理                        |     |    |          |                       |
| プロジ記事            | Y.        | ************************************** |     |    |          |                       |
| ウェブページ           | X         | ロテンプレートモジュールの内核                        |     |    |          | クイックフィルタ              |
| アイテム             | w         | ata 79232 🖬 📾                          |     |    |          | オペエのテンプレート            |
| 2004             | Ŧ         |                                        | 551 | 4+ |          | - <u>インデックステンプレート</u> |
| ユーザー             | Ŧ         | MainBioatD                             |     |    |          | 7-3(39)31-1           |
| デザイン             | Ŧ         |                                        |     |    | 0        | デンプルートモジュール           |
| テンプレート           |           |                                        |     |    |          |                       |
| 0-15x54<br>30-16 |           |                                        |     |    | 0.1      | ショートカット               |
| y = v            |           | ακλλη2τ-4                              |     |    | 0        | @/lo27ップきれたテンプ        |
| カスラムフィールド        | Ŧ.        |                                        | 0   |    | 0        | <u>k-h</u>            |
| BS               | Ŧ         | E #40/5-                               |     |    | 0        | の公開設定                 |
| クール              | w.        |                                        |     |    |          |                       |

「MainBlogID」の「テンプレートの編集」ページへ移動しますので、「メインのブログ」の ID である「2」を半角英数文字で(空白や改行など入れず)入力し、ページ下方にある「変 更を保存」ボタンをクリックします。

| <b>&amp; movable</b> type <sup>™</sup> |                                |  |  |  |  |
|----------------------------------------|--------------------------------|--|--|--|--|
| 🔽 First Website                        | $\rangle$                      |  |  |  |  |
| ブログ                                    | ▼ テンプレートの編集                    |  |  |  |  |
| ブログ記事<br>ウェブページ                        | ▼<br>▼ MainBlogID              |  |  |  |  |
| アイテム                                   | <b>v</b><br><b>v</b><br>1<br>2 |  |  |  |  |
| ユーザー<br><b>デザイン</b>                    | ▼ 4<br>▼ 5<br>8                |  |  |  |  |
| テンプレート<br>ウィジェット                       | 7 8 9                          |  |  |  |  |
| スタイル<br>テーマ                            | 10 11 10                       |  |  |  |  |

「テンプレートの変更を保存しました。」のメッセージが出ます。

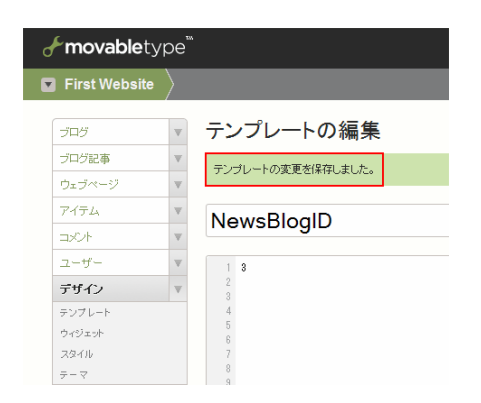

これで「First Website」のテンプレートモジュール「MainBlogID」にブログの ID 入力が終 わりましたので、次は「メインのブログ」のテンプレートモジュールにウェブサイトの ID を 入れていきます。

## ■ STEP2-2:メインのブログに ID を設定

前回の画面より、左上 (movabletype のロゴの下) にあるナビゲーションの「First Website」 の左側にある矢印をクリックします。ドロップダウンメニューが出てきますので、この中か ら、「メインのブログ (First Website)」をクリックします。

| 🛃 movable type"                   |           |
|-----------------------------------|-----------|
| First Website                     |           |
| sterfestigen.<br>Mitta            | トの編集      |
| -ter                              | SHALLING. |
| : 327593 [Admin]                  |           |
| 24-3/0802 ( hit have              | gID       |
| <ul> <li>Baue Archetet</li> </ul> |           |
| Contract in call mesons           |           |
| F942                              |           |
| #2:51-+                           |           |
| 194193.0F                         |           |
| 259-00                            |           |
| x-v                               |           |

「メインのブログ」の管理画面ページに移りますので、左のナビゲーションの「デザイン」 の右側にある矢印をクリックします。「デザイン」以下のサブメニューが出てきますので、こ の中の「テンプレート」をクリックします。

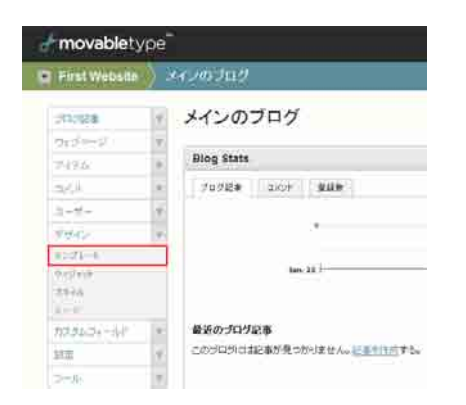

「ブログテンプレートの管理」というページに移りますので、右側ナビゲーションの「クイ ックフィルタ」以下にある「テンプレートモジュール」をクリックします。

| movablety     | pe_ |                          |               |             |     | me i saar merina                        |
|---------------|-----|--------------------------|---------------|-------------|-----|-----------------------------------------|
| First Website | 18  | 120701                   |               |             |     |                                         |
| 107818        |     | ブログテンプレートの               | 管理            |             |     |                                         |
| 0.2-0<br>102- |     | インデックステンプレー <del>)</del> |               |             |     | 210924162                               |
| 201           |     | 10 ml 171710.            | 10 mil        |             |     | \$15507270-tt                           |
| 2-11-         |     | E #271-18                | 6777188       | \$ <b>#</b> | (P) | AND AND AND AND AND AND AND AND AND AND |
| 7940          | 1   | C JavaSerpt              | mt ja         | 799492      | .4. | F-DORDAL-1                              |
| 0072-1        |     | E MR                     | redunol       | 389492      | 100 | 2271-1-107a-A                           |
| (Bat          |     | D ZEMINIZZZ              | archeose.html | 7.99492     |     |                                         |
| 9-1 T         |     | D xGreat                 | iodax.2004    | 332-02      | 10  | seam Fither                             |
| \$154.39-58   | 12  | D BHARDZEER              | atom and      | 2.99 (+2    | 1.0 | (#)11095-23HAPO-2                       |
| 10.2          | 11  | E 2274-18                | 3.77+184      | 2 <b>H</b>  | -   | L-1                                     |
| 1/1-94        | 10  |                          |               |             |     | -*GTTT                                  |

Copyright © Comunica Templates All Rights Reserved.

「ブログテンプレートの管理」の「テンプレートモジュール」のセクションが表示されます ので、この中の「WebsitelD」をクリックします。

| movablety           | pe  |                     |     |       | -   |                   |
|---------------------|-----|---------------------|-----|-------|-----|-------------------|
| First Website       | X   | 547-00-710-7        |     |       |     | MARK              |
| 107518              | 1A  | ブログテンプレートの管理        |     |       |     |                   |
| 0.2-0               |     | P. March F. Handle  |     |       |     | Martin Martin and |
| Prita-              |     | • 7 (0,-) 11 - 1095 |     |       |     | 910924189         |
| 2014                |     | AR 17087            |     |       |     | 1010020-0         |
| 2-11-               | 14  | 1 7276-78           | 551 | 17274 | 100 | CHICKECOLOR H     |
| 7942                | 14  | T websitet0         | a.  |       | 141 | Estremated.       |
| 0272-0              |     | D 0-54-Store        |     |       | (+) | And the second    |
| 267                 |     | D stadiet           |     | 141   |     |                   |
| 8-17                |     | D 364               | C   |       | (+) | Sea-170-st        |
| hanged and a second | -11 | D 3643708-4         |     | 1.41  |     | (#))(20%23HA102   |
| 10.2                | -11 | D 364808            |     | (+)   | (+) | 1                 |
| 12-9                | 10  | T +000-             |     | 141   |     | Tollet I          |

「WebsitelD」の「テンプレートの編集」ページへ移動しますので、「First Website」の ID である「1」を半角英数文字で(空白や改行など入れず)入力し、ページ下方にある「変更を 保存」ボタンをクリックします。

| movablety                             | (pe <sup>-</sup> |           |
|---------------------------------------|------------------|-----------|
| First Website                         | 8                | עונמיראי  |
| 311/1528                              | 1                | テンプレートの編集 |
| and the state                         | 7                |           |
| 1996                                  |                  | WebsiteID |
| 52.A                                  |                  |           |
| 1-H-                                  | ÷.               |           |
| 7942                                  |                  | 3         |
| 12274-4<br>9 cf við<br>2994<br>1 - 17 |                  |           |
| nasusi-W                              |                  | 11        |
| 加田                                    | 4                | 12        |
| 2::::8:                               |                  | 11        |

「テンプレートの変更を保存しました。」のメッセージが出ます。

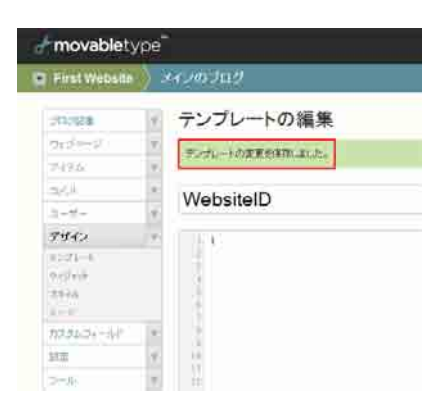

これでウェブサイト、ブログのテンプレートモジュールにおいて、適切なブログ、ウェブサ イトの ID 入力が終了しました。次は、MultiBlog の設定を行います。

## ■ STEP3: MultiBlogの設定

Comunica Templates のテンプレートは Movable Type のデフォルト機能である MultiBlog を利用して、「メインのブログ」の記事が「First Website」のインデックスページやサイド ナビゲーションの最新記事の箇所に反映されるようにしています。

これをリアルタイムで実現するために、MultiBlogの設定を行います。MultiBlogの設定に関する詳細はMovable Typeの「MultiBlog を利用したポータルページの作成」をご参照ください。 <u>http://www.movabletype.jp/documentation/mt5/design/multiblog/</u>

ここでは、上記参照ページにある、「アグリゲーションポリシーの設定」の箇所が既に確認されて「許可」済みであること(デフォルトの状態では「許可」になっています)を念頭に、 個々のウェブサイト、ブログにて、MultiBlog の設定をしていきます。

#### ■ STEP 3-1: メインのブログにおける MultiBlog の設定

■ STEP3-1-1: コンテンツのセキュリティの設定

「メインのブログ」の管理画面を表示します。左のナビゲーションの「ツール」の右側にあ る矢印をクリックします。「ツール」以下のサブメニューが出てきますので、この中の「プラ グイン」をクリックします。

| <b>fmovable</b> ty | pe™                                                               |
|--------------------|-------------------------------------------------------------------|
| First Website      | > メインのブログ                                                         |
| ブログ記事              | メインのブログ                                                           |
| ウェブページ             | v                                                                 |
| アイテム               | ▼ Blog Stats                                                      |
|                    | ▼ ブログ記事 コメント タグ 登録数                                               |
| ユーザー               | V In                                                              |
| デザイン               | <b>v</b>                                                          |
| カスタムフィールド          |                                                                   |
| 設定                 | June 08                                                           |
| ツール                | V                                                                 |
| 検索/置換              | 最近のプログ記事                                                          |
| プラグイン              |                                                                   |
| 記事のインポート           | ▲ ○ <u>美術</u> ▲ ○ ○ <u>美術</u> ▲ ○ ○ ○ ○ ○ ○ ○ ○ ○ ○ ○ ○ ○ ○ ○ ○ ○ |
| 記事のエクスポート          | 美術における歴史について。これは美術のテスト文言です。身                                      |
| テーマのエクスポート         | 3月17日 comunica カテゴリ: <u>01-美術</u> タグ: <u>18世紀</u> , <u>19世紀</u>   |
| バックアップ             |                                                                   |
| ログ                 |                                                                   |

「メインのブログ」の「ブログのプラグイン設定」のページに移りますので、この中から 「MultiBlog xx」(xx はバージョンです)をクリックします。

| movablety                    | pe                              |                         |     |
|------------------------------|---------------------------------|-------------------------|-----|
| E First Website              | x420309                         | Thank 🔹 🗨 🕄             | 2 ( |
|                              | ブログのプラグイン設定                     |                         |     |
| 748m                         | Facebook Commenters 1.2         | events interest         |     |
| 2-15-                        | a MumBiog 2.1                   | o.vrifititua            |     |
| week.                        | TypePad AntiSpam 1.0            | <b>●</b> ex前 <b>时</b> 数 |     |
| 20,34,3 minut                | mixiComment 1.2                 | <b>泰11</b> 用可能          |     |
| 2-4-                         | プラヴィンの セット: spamlookup          |                         |     |
| 767-02                       | SpamLookup - Lookups 2.13       | 合任何可能                   |     |
| 1291-12-0-1<br>1781-12-27-0- | iii SpamLookup - Link 2.11      | <b>S</b> trates         |     |
| 1-1002230-1-<br>1-27-17      | SpamLookup - Keyword Filter 2.1 | 6+187)B                 |     |

「MultiBlog xx」の詳細が表示されますので、この中の「設定」をクリックします。

| movablety             | e .                                                                       |              |             |
|-----------------------|---------------------------------------------------------------------------|--------------|-------------|
| First Website         | ×170709                                                                   |              |             |
| 1-10<br>101-0         | ブログのブラグイン設定                                                               |              |             |
| 2479                  | 73912                                                                     |              | Sear-Effect |
| and it                | Facebook Commenters 1.2                                                   | ONDER        | 9951589E    |
| 2-15-<br>9 16 2 1     | и Милявод 2.1<br>• • ни • • • • • • • • • • • • • • • • •                 | @HRSB        |             |
| NALSI-H<br>RE         | * MARBOOREと述べてログロンチックをい意したいゴログ向上での公開ルールの説文やアクセン知道を行ったとかできます。<br>うたいのかました。 |              |             |
| 2-4-                  | P                                                                         |              |             |
| 010.038               | in TypePad AntiSpam 1.0                                                   | 0 +111171.81 |             |
| 249302<br>0093425-0-4 | a mixiComment 1.5                                                         | 01/070       |             |
| 1001227               | ゴラダインの セット: spamiooKup                                                    |              |             |
| 1007 (T.)             | a SpamLookup - Lookups 2.13                                               | Q11用可能       |             |

「コンテンツのセキュリティ」、「MTMultiBlog タグの限定の属性」、「再構築トリガー」に対 する設定項目が表示されます。

「コンテンツのセキュリティ」においては、前述で「アグリゲーションポリシーの設定」の 箇所で「許可」と既に確認済みですので、ここはデフォルト指定のまま、「システムの既定値 を使用」にしておきます。

| movablety                                                                                                    | ne -                          |
|----------------------------------------------------------------------------------------------------|-------------------------------|
| E First Website                                                                                                    | ) ×007119                     |
| (inner                                                                                                    | / ブログのブラグイン設定                 |
| ( here and a second second sec | 1 HIN PL                      |
| Serve                                                                                                    | · Destruction                 |
| 54.4                                                                                                    | Site Facebook Commentaris 1.2 |
| ( agentin                                                                                                    | · MultiBlog 2.1               |
| (HAG                                                                                                    |                               |
| 10044-04-0.0                                                                                                    | A                             |
| 10.0                                                                                                    | - エデアンのセキュリティーシステムの統定権を使用 エ   |
| 2-A                                                                                                    | *                             |
| in the                                                                                                    |                               |
| 222.62<br>218.0 - 18.4                                                                                                    | arttaumagh/Jonttavy #853/03 M |
| 838(02238()<br>#1998128-0<br>Hid927                                                                                                    | 261年間+021<br>6月前回125          |
| 0.11                                                                                                    | 再構築トリジーを記念したいません。             |

Copyright © Comunica Templates All Rights Reserved.

### ■ STEP3-1-2: MTMultiBlog タグ既定の属性の設定

「メインのブログ」に含めたいブログは「First Website」ですので、ここには、「First Website」の ID である「1」を半角英数文字(空白なし)で入力し、「変更を保存」ボタンを クリックします。

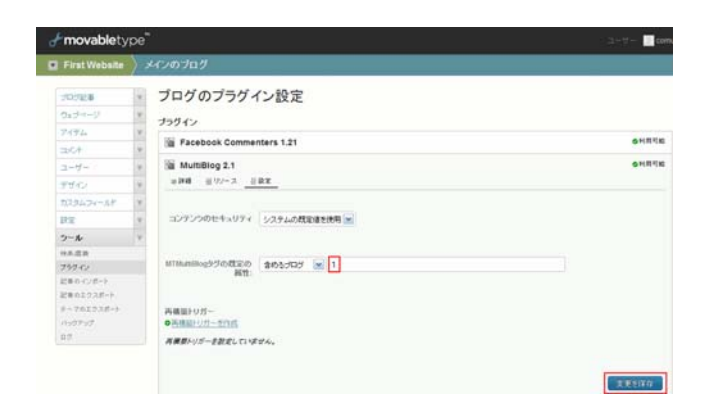

#### ■ STEP3-1-3: 再構築トリガーの設定

「メインのブログ」上では、「First Website」の記事を表示しませんので、ここでは「再構 築トリガー」は作成しません。次は、「First Website」の MultiBlog を設定していきます。

■ STEP3-2: First Website における MultiBlog の設定

■ STEP3-2-1: コンテンツのセキュリティの設定

前回の画面より、左上 (movabletype のロゴの下) にあるナビゲーションの 「First Website」 をクリックします。

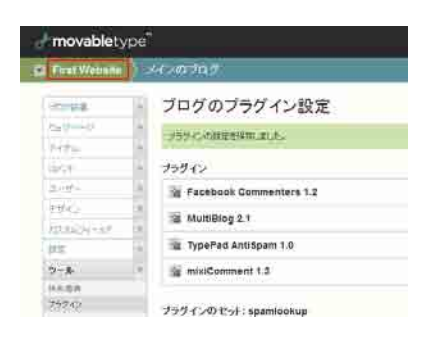

「First Website」の管理画面に移りますので、左のナビゲーションの「ツール」の右側にあ る矢印をクリックします。「ツール」以下のサブナビゲーションが出てきますので、その中か ら「プラグイン」をクリックします。

| <b>&amp; movable</b> ty | pe"                     |                                       |
|-------------------------|-------------------------|---------------------------------------|
| 🖬 First Website         |                         |                                       |
| ブログ                     | <b>v</b>                | First Website                         |
| ウェブページ                  | ×<br>                   | ブログ                                   |
| アイテム                    | -                       |                                       |
|                         | $\overline{\mathbf{v}}$ | http://www.yourdomain.com/main/       |
| ユーザー                    | w                       | □ □ □ □ □ □ □ □ □ □ □ □ □ □ □ □ □ □ □ |
| デザイン                    | $\mathbf{v}$            |                                       |
| カスタムフィールド               | $\nabla$                |                                       |
| 設定                      | $\nabla$                |                                       |
| ツール                     | $\mathbf{v}$            |                                       |
| 検索/置換                   |                         |                                       |
| プラグイン                   |                         |                                       |
| テーマのエクスポート              |                         |                                       |
| バックアップ                  |                         |                                       |
| ログ                      |                         |                                       |

「ウェブサイトのプラグイン設定」のページに移りますので、この中から「MultiBlog xx」 (xx はバージョンです)をクリックします。

| movablety           | pe                              | and the state of the state of t |       |
|---------------------|---------------------------------|----------------------------------------------------------------------------------------------------|-------|
| First Website       | )                               | manas 🔹 🗢                                                                                                    | 9 E 9 |
| of pr               | ウェブサイトのプラグイン設定                  |                                                                                                    |       |
| - 19                | プラウイン                           | togent that                                                                                                    |       |
| CATTA.              | a Facebook Commenters 1.2       | 0*************************************                                                                                                    |       |
| 844                 | MuttBlog 2.1                    | @rtm/sa                                                                                                    |       |
| 2-3-                | TypePad AntiSpam 1.0            | B-selling at                                                                                                    |       |
| 99935<br>2014234-19 | i mixiComment 1.3               | <b>卷 16</b> 用10回                                                                                                    |       |
| ite.                | ブラヴインの たット: spamiookup          |                                                                                                    |       |
| 5-16-               | SpamLookup - Lookups 2.13       | - telmitins                                                                                                    |       |
| 75770               | SpamLookup - Link 2.11          | onirda                                                                                                    |       |
|                     | SpamLookup - Keyword Filter 2.1 |                                                                                                    |       |

「MultiBlog xx」の詳細が表示されますので、この中の「設定」をクリックします。

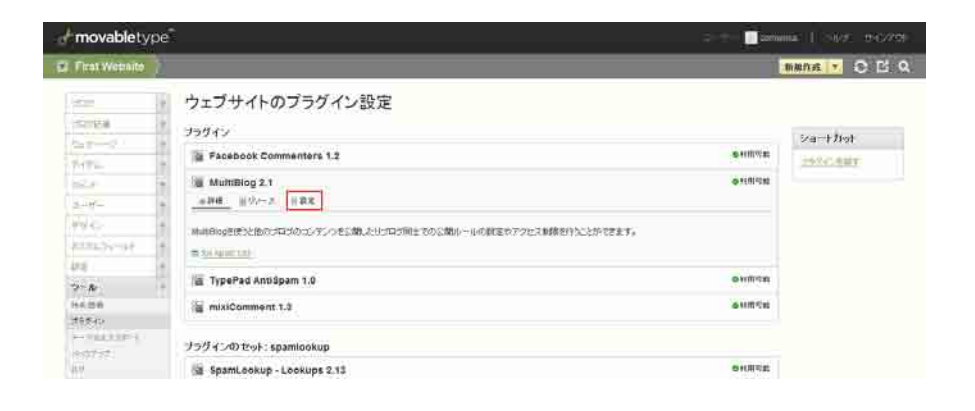

「コンテンツのセキュリティ」、「MTMultiBlog タグの限定の属性」、「再構築トリガー」に対 する設定項目が表示されます。

「コンテンツのセキュリティ」においては、前述で「アグリゲーションポリシーの設定」の 箇所で「許可」と既に確認済みですので、ここはデフォルト指定のまま、「システムの既定値 を使用」にしておきます。

| <b>&amp; movable</b> ty | pe <sup>™</sup> |                            |
|-------------------------|-----------------|----------------------------|
| 🖬 First Website         | $\rangle$       |                            |
| ブログ                     | W               | ウェブサイトのプラグイン設定             |
| ブログ記事                   | w               |                            |
| ウェブページ                  | w               |                            |
| アイテム                    | w               | Facebook Commenters 1.2    |
|                         | w               | MultiBlog 2.1              |
| ユーザー                    | w               | ◎詳細 通 リノース                 |
| デザイン                    | w               |                            |
| カスタムフィールド               | w               | コンテンツのセキュリティ システムの既定値を使用 💌 |
| 設定                      | w               |                            |
| ツール                     | w               |                            |
| 検索/置換                   |                 | MTMultBlog3クの既定の<br>属性:    |
| プラグイン                   |                 |                            |
| テーマのエクスポート              |                 |                            |
| バックアップ                  |                 | 再構築トリガー                    |
| ログ                      |                 | ●再構築トリガーを作成                |
|                         |                 | 再構築トリガーを設定していません。          |

### ■ STEP3-2-2: MTMultiBlog タグ既定の属性の設定

「First Website」のインデックスページやサイドナビゲーションに「メインのブログ」から のコンテンツ(最新記事など)が存在する場合、「First Website」に含めたいブログは、「メ インのブログ」となりますので、ここには、「メインのブログ」の ID である「2」を半角英数 文字(空白なし)で入力し、「変更を保存」ボタンをクリックします。

| First Website | $\rangle$ |                              |          |
|---------------|-----------|------------------------------|----------|
| 90928         | v<br>v    | ウェブサイトのプラグイン設定               |          |
| ウェラページ        | w.        | ブラヴイン                        |          |
| 7474          | Y         | Facebook Commenters 1.21     | ত গা লাগ |
| =>CA          | v         | MultiBlog 2.1                | 이제用可     |
| ユーザー          | w.        | ※詳細 道 リンース                   |          |
| デザイン          | v         |                              |          |
| カスタムフィールド     | w.        | コンテンツのセキュリティ システムの裁定値を使用 💌   |          |
| 10 T          | w.        |                              |          |
| シール           | Y         |                              |          |
| ****.0019     |           | MTMumelog995の成定の<br>腐性:<br>2 |          |
| 757-02        |           |                              |          |
| テーマのエクスポート    |           |                              |          |
| ハックアップ        |           | 再積弱トリカー<br>の両構設トリガー専作成       |          |
| 49            |           | E HALL CHARLES               |          |
|               |           | 特殊家にリカー言説走らていません。            |          |

#### ■ STEP3-2-3: 再構築トリガーの設定

「First Website」のインデックスページやサイドナビゲーションに「メインのブログ」から のコンテンツ(最新記事など)が存在する場合、「メインのブログ」のコンテンツが更新され た時、「First Website」のインデックスにある「メインのブログ」のコンテンツも更新した いので、再構築トリガーを設定します。

(注意:再構築トリガーはインデックスしか再構築しませんので、インデックス以外のテン プレートによるコンテンツ箇所も更新したい場合は、サイト自体を再構築する必要がありま す。)

前回の画面より、「再構築トリガーを作成」をクリックします。

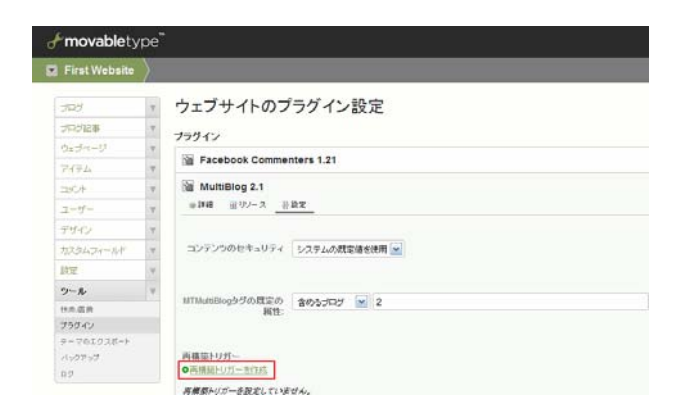

「MultiBlog トリガーの作成」というポップアップウィンドウが表示されます。「First Website」のインデックスが自動で再構築されたいのは、「メインのブログ」の記事が更新さ れた時ですので、「メインのブログ」をクリックします。そして、トリガーとして、「ブログ 記事とウェブページの公開時」と「インデックスを再構築する」を選択し、右下にある「OK」 ボタンをクリックします。

|                              | Q.                                    |
|------------------------------|---------------------------------------|
| 9x79-ft/780                  | 2.4                                   |
| O *システム内のすべてのウォブサイトと343      | システムがわすべてのウェブマイトとプログでトリガーを#<br>7月にする。 |
| 0 *0+3%AM07<0303             | ウェブサイドののすべてのプログロリガーを有効にする。            |
| S 347-05-452                 | 6                                     |
|                              |                                       |
| ガー プログ記事とり。ブページの公開時 🔟 インディ   | ックスを再編続する                             |
| カー プログ記事とり。ラベージの公開時 (図) インディ | ックスを再構築する                             |
| ガー 2012日また。3ページの公開時 💌 くグラ    | ックスを再構築する 💌                           |

「ウェブサイトのプラグイン設定」のページに戻り、「メインのブログ」に対し、再構築トリ ガーが作成されたことがわかります。

| "movablety    | ype |                          |            |       |  |
|---------------|-----|--------------------------|------------|-------|--|
| First Website |     |                          |            |       |  |
| ブログ           | V   | ウェブサイトのプラグ               | イン設定       |       |  |
| ブログ記事         | w   |                          |            |       |  |
| ウェブページ        | w   | フラクイン                    |            |       |  |
| アイテム          | w   | Facebook Commenters 1    | .21        |       |  |
|               | w   | MultiBlog 2.1            |            |       |  |
| ユーザー          | w   | ◎詳細 圏リソース                |            |       |  |
| デザイン          | w   |                          |            |       |  |
| カスタムフィールド     | w   | コンテンツのセキュリティ システ         | ムの既定値を使用 🖌 |       |  |
| 設定            | w   |                          |            |       |  |
| ツール           |     |                          |            |       |  |
| 検索/置換         |     | MTMultiBlogタグの既定の<br>属性: | ブログ 💌 2    |       |  |
| プラグイン         |     |                          |            |       |  |
| テーマのエクスポート    |     |                          |            |       |  |
| バックアップ        |     | 再構築トリガー                  |            |       |  |
| ログ            |     | ●再構築トリガーを作成              |            |       |  |
|               |     | プログ                      | トリガー       | アクション |  |
|               |     |                          |            |       |  |

この情報でセッティング終了ですので、右下の「変更を保存」ボタンをクリックします。

| fmovablety                 | /pe <sup>‴</sup> |                          |                  |              | ユーザー: 📃 cor              |
|----------------------------|------------------|--------------------------|------------------|--------------|--------------------------|
| 🔽 First Website            | $\rangle$        |                          |                  |              |                          |
| ブログ                        | V                | ウェブサイトのブ                 | 。<br>ラグイン設定      |              |                          |
| ブログ記事                      | w                | オラヴィン                    |                  |              |                          |
| ウェブページ                     | $\mathbf{v}$     | N Freeback Common        |                  |              | <ul> <li>新田司約</li> </ul> |
| アイテム                       | $\nabla$         | M Facebook Commen        | nters 1.21       |              | און ג־נדעניזי יש         |
|                            | w                | MultiBlog 2.1            |                  |              | ⊘利用可能                    |
| ユーザー                       | $\nabla$         | ◎詳細 🗿 リソース  🖗            | 設定               |              |                          |
| デザイン                       | $\nabla$         |                          |                  |              |                          |
| カスタムフィールド                  | w                | コンテンツのセキュリティ             | システムの既定値を使用 💌    |              |                          |
| 設定                         | $\nabla$         |                          |                  |              |                          |
| ツール                        | v                |                          |                  |              |                          |
| 検索/置換                      |                  | MTMultiBlogタグの既定の<br>属性: | 含めるブログ 💌 2       |              |                          |
| プラグイン                      |                  |                          |                  |              |                          |
| テーマのエクスポート<br>バックアップ<br>ログ |                  | 再構築トリガー<br>●再構築トリガーを作成   |                  |              |                          |
|                            |                  | プログ                      | トリガー             | アクション        |                          |
|                            |                  | メインのブログ                  | ブログ記事とウェブページの公開時 | インデックスを再構築する | <b>e</b>                 |
|                            |                  |                          |                  |              | <b>実更を保存</b> 初期化         |

次はいよいよ「再構築」です。

## (4) ブログを再構築

MultiBlog の設定も終わり、ようやく「ブログを再構築」の段階です。 それぞれのブログを再構築する前に、公開パスの確認をしておきたいと思います。

## ■ STEP1: 公開パスの確認

Movable Type では、再構築をすることでサイト(HTML など)が作成されますので、再構築をする前に、そのブログが採るサイトの公開パスを確認しておきます。

ここでは、Movable Type をインストールした際に作成した最初のブログである「First Website」の公開パスを確認します。「メインのブログ」に関しては、ブログ作成時に既に公 開パスを指定していますので、ここでの確認は省略します。

前回の画面より、今「First Website」の管理画面にいますので、左のナビゲーションの「設 定」の右側にある矢印をクリックします。「設定」以下のサブメニューが出てきますので、こ の中から「全般」をクリックします。

| <b>&amp; movable</b> ty | ′pe™         |                                 |
|-------------------------|--------------|---------------------------------|
| First Website           | $\rangle$    |                                 |
| ブログ                     | W            | ウェブサイトのプラグイン設定                  |
| ブログ記事                   | T            | プラグインの設定を保存しました。                |
| ウェブページ                  | T            |                                 |
| アイテム                    | T            | ブラグイン                           |
|                         | T            | Facebook Commenters 1.2         |
| ユーザー                    | $\mathbf{v}$ | MultiBlog 2.1                   |
| デザイン                    | $\nabla$     | indiablog 2.1                   |
| カスタムフィールド               | $\mathbf{w}$ | 📡 TypePad AntiSpam 1.0          |
| 設定                      | T            | 📓 mixiComment 1.3               |
| 全般                      |              |                                 |
| 投稿                      |              | ブラグインのセット: spamlookup           |
| コミュニケーション               |              |                                 |
| 登録/認証                   |              | Spameookup - Lookups 2.13       |
| Web サーヒス                |              | 📓 SpamLookup - Link 2.11        |
| ツール                     | T            |                                 |
| 検索/置換                   |              | SpamLookup - Keyword Filter 2.1 |

「全般設定」というタイトルのページに移りますので、「公開パス」のところの「ウェブサイ ト URL」と「ウェブサイトパス」を確認します。 (2)の「設置の前に-Comunica Templatesのテーマについて」で指定したウェブサイト
 用「サイトURL」がこのページの「ウェブサイトURL」の箇所にあてはまります。
 この場合、ウェブサイト URL は、「http://www.yourdomain.com/」、ウェブサイトパスは
 「/home/username/public\_html」です。修正する場合は、「編集」ボタンをクリックし、
 修正を行います。

ウェブサイトパスは、サーバにおける公開フォルダまでのディレクトリを「/」から始まる絶 対パスで指定します。(サイトパスの場合、フォルダの後ろには「/」は付きませんのでご注 意ください。)変更が終わりましたら、下方にある「変更を保存」ボタンをクリックします。

| <b>&amp; movable</b> ty | pe <sup>"</sup>         |              | ユーザー:                                                                                                    |
|-------------------------|-------------------------|--------------|----------------------------------------------------------------------------------------------------|
| First Website           | $\rangle$               |              |                                                                                                    |
| ブログ                     | ▼                       | 全般設定         |                                                                                                    |
| ブログ記事                   | $\overline{\mathbf{v}}$ | ウェブサイト設定     |                                                                                                    |
| ウェブページ                  | $\mathbf{v}$            | 1177 HELL    |                                                                                                    |
| アイテム                    | $\mathbf{w}$            | 名前*          | First Website                                                                                                    |
|                         | $\mathbf{v}$            | 脱明           |                                                                                                    |
| ユーザー                    | $\mathbf{w}$            |              |                                                                                                    |
| デザイン                    | $\mathbf{v}$            |              |                                                                                                    |
| カスタムフィールド               | $\mathbf{v}$            | タイルデーン*      | T↑+0/日本/振術為)                                                                                                    |
| 設定                      | ×                       | 21-02        |                                                                                                    |
| 全般                      |                         | ライセンス        | クリエイティブ・コモンズライセンスを指定していません。                                                                                                    |
| 投稿                      |                         |              | ノービノスの通知                                                                                                    |
| コミュニ ケーション<br>登録/認証     |                         | 公開バス         |                                                                                                    |
| Webサービス                 |                         | a === (1.00) |                                                                                                    |
| ツール                     | $\mathbf{v}$            | 0±054F0RL    | http://www.yourdomain.com/ 編集<br>ウェブナムたる小説まるJUPLです。ファノルタ (index binが と)け会かず、実民けど7枚 5)時す、細い時で/Jupuny avample.com/                                                                                                    |
|                         |                         |              | Set 5 in Calue 5 of the Court of the Court o |
|                         |                         | ウェブサイトパス     | /home/username/public_html 編集                                                                                                    |
|                         |                         |              | インテックスファイルを配置するバスです。絶対バス(パまたはで)ぞで始まる)を推奨しますが、Movable Typeディレクトリからの相対パスも指定<br>できます。例: /home/mt/public_html あるいは C.¥www¥public_html                                                                                                    |

これで、「First Website」における「公開パス」の確認は終了です。

## ■ STEP2: 再構築

前回の画面より、まずは「First Website」 から再構築を行います。 操作メニューにあります、 「再構築」のボタンをクリックします。

| <b>&amp; movable</b> ty | ′pe <sup>™</sup> | ı          |               | ユーザー: comunica   ヘルヺ サインアウト |
|-------------------------|------------------|------------|---------------|-----------------------------|
| 💌 First Website         | $\rangle$        |            |               | 新規作成 🔻 🔾 🖸 🔍                |
| ブログ                     | W                | 全般設定       |               |                             |
| ブログ記事                   | $^{\rm w}$       | ウェブサイト語字   |               |                             |
| ウェブページ                  | $\mathbb{T}$     | JIJ J HERE |               |                             |
| アイテム                    | $\mathbf{w}$     | 名前*        | First Website |                             |
| =x2/h                   | $\mathbf{w}$     | 説明         |               |                             |
| ユーザー                    | $\mathbf{w}$     |            |               |                             |
| デザイン                    | w.               |            |               |                             |

「First Website の再構築」というポップアップウィンドウが現れますので、ドロップダウ ンメニューより「すべてのファイル」を選択し、「再構築」ボタンをクリックします。

|                 | B ( Movable Type Pro - M. 🖃 🗐 👪 |
|-----------------|---------------------------------|
| Fmovab          | <b>le</b> type <sup>*</sup>     |
| First Websiteの再 | 精調                              |
| すべてのファイル        | 36                              |
|                 | AND ARE                         |
|                 |                                 |
|                 |                                 |
|                 |                                 |
| hine            |                                 |

「完了」、「First Website を再構築しました。」とメッセージが出ますので、これで再構築は 終了です。「閉じる」ボタンをクリックします。

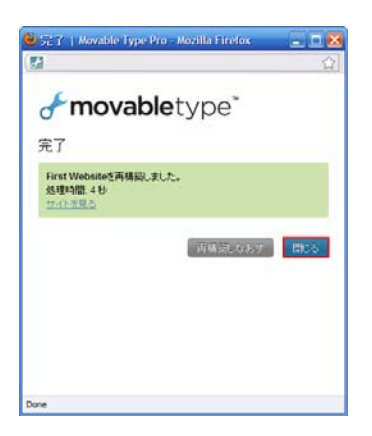

次に、「再構築」したサイトを確認します。元のページの操作メニューにある「サイトの表示」 ボタンをクリックします。

| & movablet      | ype <sup>™</sup> | s.         |               | ユーザー: 🔤 comunica   ヘルガ サインアウト |
|-----------------|------------------|------------|---------------|-------------------------------|
| 🔽 First Website |                  |            |               | 新規作成 🔻 🖯 🖸 🔍                  |
| ブログ             | W                | 全般設定       |               |                               |
| ブログ記事           | w                | ウェブサイト語空   |               |                               |
| ウェブページ          | w                | JIJ J HERE |               |                               |
| アイテム            | w                | 名前*        | First Website |                               |
| コメント            | w                | 説明         |               |                               |
| ユーザー            | w                |            |               |                               |
| デザイン            | w                |            |               |                               |

「First Website」のサイトが表示されます。ここでは、まだ、カテゴリやコンテンツが作成 されていない為、サイトの枠のみが表示されます。

| YOUR COMPANY LOG                                                            | 0                    |                                                                                                    | Courterer                                        | 0349-3<br>##       |
|-----------------------------------------------------------------------------|----------------------|----------------------------------------------------------------------------------------------------|--------------------------------------------------|--------------------|
| T - constr                                                                  |                      |                                                                                                    |                                                  |                    |
|                                                                             |                      | للخط                                                                                                    |                                                  |                    |
| รสวดสมอัดหาสม                                                               | 31                   | 問い合わせ、世刊はこちら<br>Sample Barrie                                                                                   | まで、ADなど<br>r 1                                   |                    |
| 347/0309/04-2                                                               |                      | 編は710pxま                                                                                                    | e.                                               |                    |
| BSS Teed<br>Contractions<br>Contractions<br>Contractions<br>En              |                      | 2.55) 47.97 (2) 1.55 (2) 1.57<br>Freeh 10.6 Sectors and<br>\$2.5 \$1 (2) (2) (2) (2)<br>(30 (2) (2) (2) (2) (2) | <u>e 10.</u> 96.92<br>979<br>1                   |                    |
| Make 1 On A B 7                                                             | 7+130/#6492 (40/0971 | 184 <i>5</i> T                                                                                                  |                                                  |                    |
| Mample Battine 1<br>MILLS ( Cont B 7                                        |                      |                                                                                                    |                                                  | C - Price          |
| 2+2)10#5時1、(0+40257日)<br>かます                                                |                      |                                                                                                    |                                                  |                    |
| (Berthauert)(Assignatio)書<br>操ってテキスジを入りする場<br>法・Modarentまた豊美に出<br>心場合に用います。 |                      |                                                                                                    |                                                  |                    |
| tra metter, Binner                                                          | erest.               |                                                                                                    |                                                  |                    |
|                                                                             |                      | •                                                                                                    | Der<br>Seine Gesternen (1915 - 1915) Sterner son | alt 6 Tori Patrici |

次に、「メインのブログ」の再構築に入ります。

前回の画面より、左上 (movabletype のロゴの下) にあるナビゲーションの「First Website」 の左側にある矢印をクリックします。ドロップダウンメニューが出てきますので、この中か ら、「メインのブログ (First Website)」をクリックします。

| <b>&amp;movable</b> type <sup>™</sup> |                    |
|---------------------------------------|--------------------|
| 🔽 First Website 👌                     |                    |
| ユーザーダッシュボード                           |                    |
| システム                                  |                    |
| ブログ                                   |                    |
| メインのブログ (First Website)               | 名前 * First Website |
| ニュースのブログ (First Website)              |                    |
| ● ウェブサイトの作成                           | 説明                 |
| ● ブログの作成 (First Website)              |                    |
| デザイン                                  |                    |

「メインのブログ」の管理画面に切り替わりますので、このページの操作メニューより、「再 構築」ボタンをクリックします。

| <b>&amp; movable</b> ty | pe"      | ,       |     |         | ユーザー: 📃 com | unica   2</th <th>; <del>1</del></th> <th>インアウト</th> | ; <del>1</del> | インアウト |
|-------------------------|----------|---------|-----|---------|-------------|------------------------------------------------------|----------------|-------|
| First Website           | د (      | メインのブログ |     |         |             | 新規作成 🔻                                               | Э              | ЦQ    |
| ブログ記事                   | V        | 全般設定    |     |         |             |                                                      |                |       |
| ウェブページ                  | w        |         |     |         |             |                                                      |                |       |
| アイテム                    | w        | フロク設定   |     |         |             |                                                      |                |       |
|                         | w        |         | 名前* | メインのブログ |             |                                                      |                |       |
| ユーザー                    | w        |         | 説明  |         |             |                                                      |                |       |
| デザイン                    | T        |         |     |         |             |                                                      |                |       |
| カスタムフィールド               | $\nabla$ |         |     |         |             |                                                      |                |       |

「メインのブログの再構築」というポップアップウィンドウが現れますので、ドロップダウ ンメニューより「すべてのファイル」を選択し、「再構築」ボタンをクリックします。

| 🥹 メインのブログの 再構築   Movable Type Pro 🔳 🗖 🔀 |
|-----------------------------------------|
| [ <b>₹</b> ☆]                           |
| <b>&amp; movable</b> type <sup>**</sup> |
| メインのブログの再構築                             |
| 再構築<br>すべてのファイル                         |
| キャンセル 再構筑                               |
|                                         |
|                                         |
|                                         |
|                                         |
| Done                                    |

「完了」、「メインのブログを再構築しました。」と出ますので、これで再構築の終了です。「閉 じる」ボタンをクリックます。

| ම 完了   Movable Type Pro - Mozilla Firefox       |     |
|-------------------------------------------------|-----|
|                                                 | ☆   |
| <b>&amp;movable</b> type"                       |     |
| 完了                                              |     |
| メインのプログを再構築しました。<br>処理時間: 10 秒<br><u>サイトを見る</u> |     |
| 再構築しなおす                                         | 閉じる |
|                                                 |     |
|                                                 |     |
| -                                               |     |
| Done                                            |     |

次に、「再構築」したサイトを確認します。元のページの操作メニューにある「サイトの表示」 ボタンをクリックします。

| movablety         | pe" |        | 1-1-1- america   ~4-2 - 9-070 |              |
|-------------------|-----|--------|-------------------------------|--------------|
| First Webslin     |     | いっのブログ |                               | Mana · O 🖸 🤉 |
| 747428            | Ŧ.  | 全般設定   |                               |              |
| 5+25553           | Υ.  | 10000  |                               |              |
| 2494              | 4   | 20280E |                               |              |
| 22.4              | 16  |        | ・ メインのプログ                     |              |
| 3- <del>1</del> - | ¥.  |        | 46                            |              |
| 7042-             | 10  |        |                               |              |
| NUMBER OF STREET  | w.  |        |                               |              |

「メインのブログ」(ウェブサイトの中の「メインのブログ」というカテゴリ)が表示されま す。ここでは、まだ、コンテンツが作成されていない為、枠のみが表示されます。

| YOUR COMPANY LOG                                                  | 0                                       | O 約問。                                    | 合わせ 🖸 サイトマップ                                             |
|-------------------------------------------------------------------|-----------------------------------------|------------------------------------------|----------------------------------------------------------|
| ビジキスに透明できる、シンプルなデザインで、                                            | 使いやすいテンプレートを、                           | このサイト内を検索                                | 検索                                                       |
| ホーム メインのプログ                                                       |                                         |                                          |                                                          |
| メインのプログのカテゴリ                                                      | <u>8 ム</u> >メインのブログ                     |                                          |                                                          |
| メインのプログのページ                                                       | メインのブログ                                 |                                          | mass – 🕱                                                 |
| RSS Feed                                                          | お問い合わせ、資料<br>Sampi<br>幅は7               | Aはこちらまで。ADなど<br>e Banner 1<br>'10pxまで    |                                                          |
| Sample Banner 1<br>幅は210pxまで                                      | お問い合わせは: 点<br>E-mail: info              | <u>聞い合わせフォーム</u> もくは<br>母yourcompany.com |                                                          |
| Sample Banner 1<br>幅は210pxまで                                      | 電話書号: 123-123-1334<br>FAX: 123-123-1334 |                                          |                                                          |
| テキストが来る時は、くいく/いタグで囲<br>みます                                        | テキストが来る時は、くいく/いうグで回みます                  |                                          |                                                          |
| (blockguote)く/blockguote)を<br>使ってテキストを入力する場<br>会。blockguote]文型を引用 |                                         | ▶ 2                                      | - <u>(いのゴロゴの記事一覧</u>                                     |
| の場合に使います。                                                         |                                         |                                          | 正 ページトップへ                                                |
| ホーム、スインのプログーを聞い合わせ、                                               | 9 (h-757                                |                                          |                                                          |
|                                                                   |                                         | Powered by Monshie Type Pro 5.02 Th      | Copyright ® First Website<br>serve by Comunics Templates |

これで、「First Website」、「メインのブログ」に、テーマを無事に設置することができました。リンクなどをクリックして、サイトが正しく動作するかご確認ください。

また、「サイトの構築方法」のドキュメントの方もご参照ください。 お疲れ様でした。